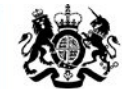

Education & Skills Funding Agency

# Final funding claims for 2017 to 2018 – user guide

October 2018

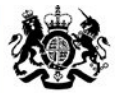

Education & Skills Funding Agency

# Aims

The aim of this presentation is to:

- provide an overview of funding claims on the Hub
- provide detailed key user functionality
- demonstrate key areas of the system
- identify where and who to go to for further help and support

# We will cover the following:

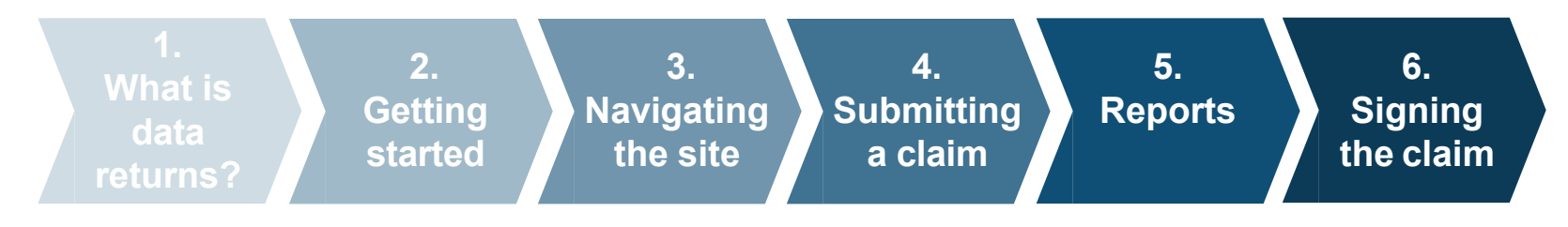

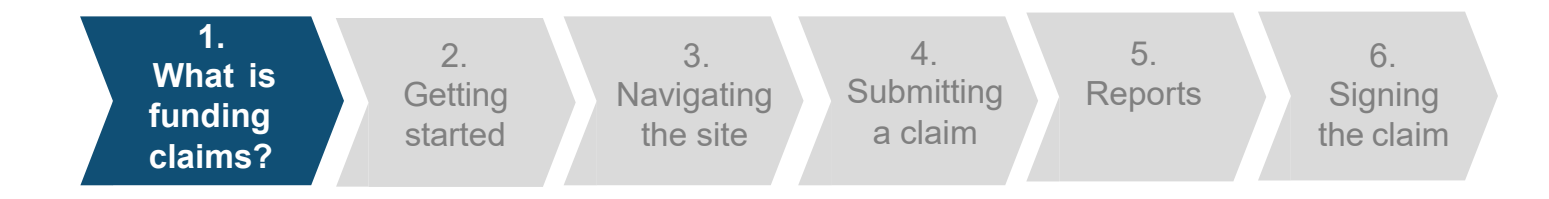

Funding Claims is a collection that can be found on the Data Returns tab on the <u>Hub</u>.

Funding Claims is an active collection that is used by providers to reconcile payments made to them by the Education and Skills Funding Agency. As well as this, it is used to support allocations management for the following year.

Funding Claims applies to colleges and training organisations who:

- are funded through a grant for their Adult Education Budget (non-procured)
- are funded through a grant with an Advanced Learning Loans bursary contract
- have a learner support contract (procured and non-procured)
- have a community learning contract
- have a grant for their 16-19 Funding

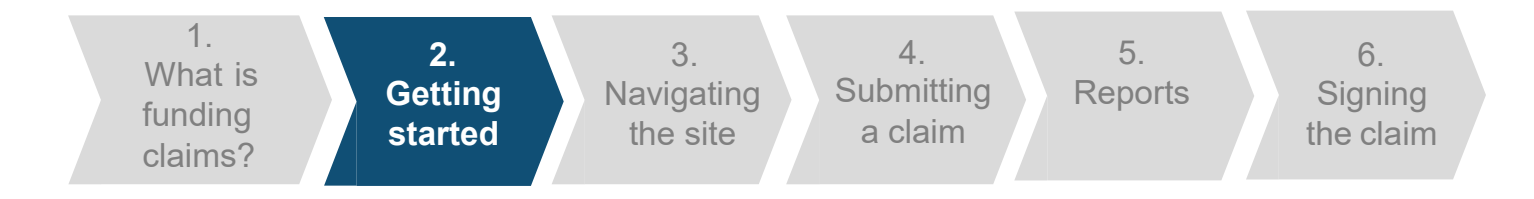

# **Opening Funding Claims**

The following steps will apply each time you need to use funding claims. You will need to have internet access and login details for the Hub. We recommend you use Internet Explorer (minimum version 11). You could also use:

- Firefox (version 57.0.4)
- Chrome (version 67.0.3396.87)
- Microsoft Edge (version 41.16299.492.0)

# To get started:

- Open your web browser.
- Visit the <u>Hub</u> (<u>https://hub.fasst.org.uk</u>)
- Select 'Sign in' from the top right hand corner, and follow the instructions.
- Once you are logged in, select 'Data Returns' from the menu tabs.
- Select '1718\_Final\_Funding\_Claim' from the active tab.
- To create a new submission in the funding claims collection, click 'Create'.

|                                     | Learning Anns        |  |                          |                    |
|-------------------------------------|----------------------|--|--------------------------|--------------------|
| You are here: Home > Data R         | eturns               |  |                          |                    |
| Collection name - 1718              | _Final_Funding_Claim |  |                          |                    |
|                                     |                      |  | Open Until: No freeze da | te Return Numbe    |
| 1718_Final_Funding_Claim Form       | n                    |  |                          | Create             |
| No files/forms are present for this | tem                  |  |                          |                    |
|                                     |                      |  |                          |                    |
| Recent submission and               | reports              |  |                          |                    |
| No collections have currently been  | submitted            |  |                          |                    |
|                                     |                      |  |                          | Collections listin |
|                                     |                      |  |                          |                    |
|                                     |                      |  |                          |                    |
|                                     |                      |  |                          |                    |
|                                     |                      |  |                          |                    |
|                                     |                      |  |                          |                    |
|                                     |                      |  |                          |                    |
|                                     |                      |  |                          |                    |

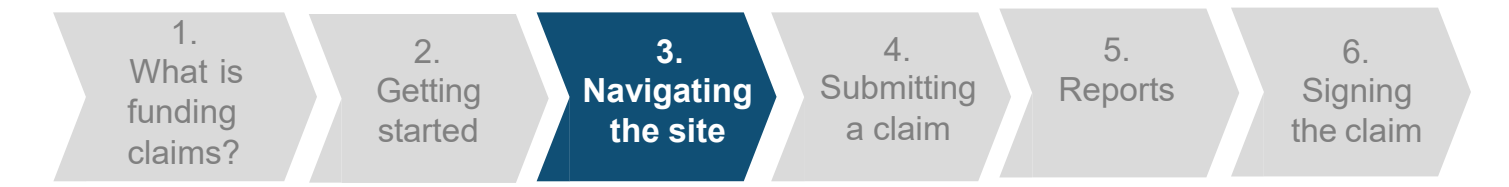

#### Funding Claims Form (Non HE Form)

If you are a college or training provider that submits full ILR returns, even if you are an HE training provider, you will see this form once you have selected to create a new submission.

The 'Delivery to date' column is auto populated based on the funding you have received.

You as a provider then need to fill in the 'Exceptional adjustments' fields if any apply. This must be agreed with your ESFA contact before submission.

The 'Print' button allows you to print a copy of the funding claim form before submission.

#### Adult Education Budget (non-procured)

AEB Contract Value = £2,009,951.00 (2015/16 Learner Support Contract Value = £181,025.00) (2015/16 Community Learning Contract Value = £245,546.00)

|                                                 | Delivery to date (£) | Exceptional adjustments (£) | Total delivery (£) |
|-------------------------------------------------|----------------------|-----------------------------|--------------------|
| Other Learning - Programme<br>Funding           | 56.00                | 0.00                        | 56.00              |
| Other Learning - Learning<br>Support            | 28.00                | 0.00                        | 28.00              |
| 19-24 Traineeships Programme<br>Funding         | 56.00                | 0.00                        | 56.00              |
| 19-24 Traineeships Learning<br>Support          | 28.00                | 0.00                        | 28.00              |
| 19-24 Traineeships Learner<br>Support           | 28.00                | 0.00                        | 28.00              |
| Learner Support - 19+ Hardship                  | 0.00                 |                             | 0.00               |
| Learner Support - 20+ Childcare                 | 0.00                 |                             | 0.00               |
| Learner Support - Residential<br>Access Fund    | 0.00                 |                             | 0.00               |
| Learner Support - Administration<br>Expenditure | 0.00                 |                             | 0.00               |
| Community Learning -<br>Programme Funding       | 0.00                 |                             | 0.00               |
| Adult Education Budget (non-<br>procured) Total | 196.00               | 0.00                        | 196.00             |

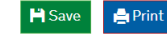

🙁 Cancel

Confirm and Submit

As far as I know and believe this funding claim is complete and accurate, and keeps to the Funding Rules 2017 to 2018 and the Operational Performance Management Rules 2017 to 2018.

🗸 Submi

## Funding Claims Form (Non HE Form)

If you have a grant for your 16-19 contract, you will need to confirm that the pre-populated information in the 16-19 Funding Claim section holds the correct information. You will also need to fill in the column for Exceptional Adjustments if any apply. This must be agreed with your ESFA contact before submission.

There are 5 sections for 16-19 funding:

- 14-16 Direct Funded Students (Row A)
- 16-19 Students (including High Needs Students) (Row B)
- 19-24 Students with an EHC plan (Row C)
- 19+ Continuing Students (excluding EHC plan) (Row D)
- Condition of Funding Removal

If you believe the pre-populated amounts to be incorrect, please contact the Service Centre. 16-19 Students (including High Needs Students) (Row B)

|                                         | Student Numbers | Delivery to date (£) | Exceptional adjustments<br>(£) | Total delivery (£) |
|-----------------------------------------|-----------------|----------------------|--------------------------------|--------------------|
| 540+ hours (Band 5)                     | 17.00           | 89450.68             | 0.00                           | 89,450.68          |
| 450+ hours (Band 4a)                    | 9.00            | 39068.90             | 0.00                           | 39,068.90          |
| 450 to 539 hours (Band<br>4b)           | 0.00            | 0.00                 | 0.00                           | 0.00               |
| 360 to 449 hours (Band<br>3)            | 2.00            | 7103.44              | 0.00                           | 7,103.44           |
| 280 to 359 hours (Band<br>2)            | 9.00            | 25252.72             | 0.00                           | 25,252.72          |
| Up to 279 hours (Band 1)                | 1.00            | 2148.57              | 0.00                           | 2,148.57           |
| 16-19 Students (including<br>HNS) Total | 38.00           | 163,024.31           | 0.00                           | 163,024.31         |

#### Condition of Funding Removal

| Condition of Funding Removal 11,900.00 | Total 16-19 Funding Claim    | 198,434.95 |
|----------------------------------------|------------------------------|------------|
|                                        | Condition of Funding Removal | 11,900.00  |

🗎 Save 📑 Print

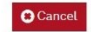

#### Confirm and Submit

As far as I know and believe this funding claim is complete and accurate, and keeps to the Funding Rules 2017 to 2018 and the Operational Performance Management Rules 2017 to 2018.

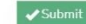

1. What is funding claims?

2. Getting started

3. **Navigating** the site

4. Submitting a claim

Reports

5.

Signing the claim

6.

# Funding Claims Form (HE Form)

If you are a college or training provider that submits partial ILR returns or submit only to HESA, then you will need to complete this version of the form to make a funding claims submission.

As a provider that meets the above criteria, you will need to fill in the 'Delivery' to date' fields for the types of funding you receive. This is the amount of funding you have received

If you have any Exceptional adjustments, these need to be entered into the corresponding field. This must be agreed with your ESFA contact before submission.

The 'Print' button allows you to print a copy of the funding claim form before submission.

#### Adult Education Budget (non-procured)

AEB Contract Value = £62,756.00

|                                                 | Delivery to date (£) | Exceptional adjustments (£) | Total delivery (£) |
|-------------------------------------------------|----------------------|-----------------------------|--------------------|
| Other Learning - Programme<br>Funding           | 0.00                 | 0.00                        | 0.00               |
| Other Learning - Learning<br>Support            | 0.00‡                | 0.00                        | 0.00               |
| 19-24 Traineeships Programme<br>Funding         | 0.00                 | 0.00                        | 0.00               |
| 19-24 Traineeships Learning<br>Support          | 0.00                 | 0.00                        | 0.00               |
| 19-24 Traineeships Learner<br>Support           | 0.00                 | 0.00                        | 0.00               |
| Learner Support - 19+ Hardship                  | 0.00                 |                             | 0.00               |
| Learner Support - 20+ Childcare                 | 0.00                 |                             | 0.00               |
| Learner Support - Residential<br>Access Fund    | 0.00                 |                             | 0.00               |
| Learner Support - Administration<br>Expenditure | 0.00                 |                             | 0.00               |
| Community Learning -<br>Programme Funding       | 0.00                 |                             | 0.00               |
| Adult Education Budget (non-<br>procured) Total | 0.00                 | 0.00                        | 0.00               |

- Print

Cancel

#### Confirm and Submit

As far as I know and believe this funding claim is complete and accurate, and keeps to the Funding Rules 2017 to 2018 and the Operational Performance Management Rules 2017 to 2018.

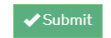

# **Funding Claims Form (HE Form)**

If you have a grant for your 16-19 contract, you will need to input the Student Numbers and Delivery to Date (£). You will also need to fill in the column for Exceptional Adjustments if any apply. This must be agreed with your ESFA contact before submission.

There are 5 sections for 16-19 funding:

- 14-16 Direct Funded Students (Row A)
- 16-19 Students (including High Needs Students) (Row B)
- 19-24 Students with an EHC plan (Row C)
- 19+ Continuing Students (excluding EHC plan) (Row D)
- Condition of Funding Removal

16-19 Students (including High Needs Students) (Row B)

|                               | Student Numbers                  | Delivery to date (£)           | Exceptional adjustments<br>(£)    | Total delivery (£) |
|-------------------------------|----------------------------------|--------------------------------|-----------------------------------|--------------------|
| 540+ hours (Band 5)           | 0.00                             | 0.00                           | 0.00                              | 0.00               |
| 450+ hours (Band 4a)          | 0.00                             | 0.00                           | 0.00                              | 0.00               |
| 450 to 539 hours (Band<br>4b) | 0.00                             | 0.00                           | 0.00                              | 0.00               |
| 360 to 449 hours (Band<br>3)  | 0.00                             | 0.00                           | 0.00                              | 0.00               |
| 280 to 359 hours (Band<br>2)  | 0.00                             | 0.00                           | 0.00                              | 0.00               |
| Up to 279 hours (Band 1)      | 0.00                             | 0.00                           | 0.00                              | 0.00               |
| 16-19 Students (including     | 0.00                             | 0.00                           | 0.00                              | 0.00               |
| Condition of Funding Remova   | al                               |                                |                                   | 0.00               |
| Fotal 16-19 Funding Claim     |                                  |                                |                                   |                    |
| H Save ≜Print                 |                                  |                                |                                   | Cancel             |
| Confirm and Submit            | sis funding claim is complete an | d accurate and keeps to the F  | unding Dulas 2017 to 2019 and the | Operational        |
| Performance Management Rule   | is 2017 to 2018.                 | u accurate, and keeps to the F | anding Rules 2017 to 2018 and the | Operationat        |
|                               |                                  |                                |                                   |                    |

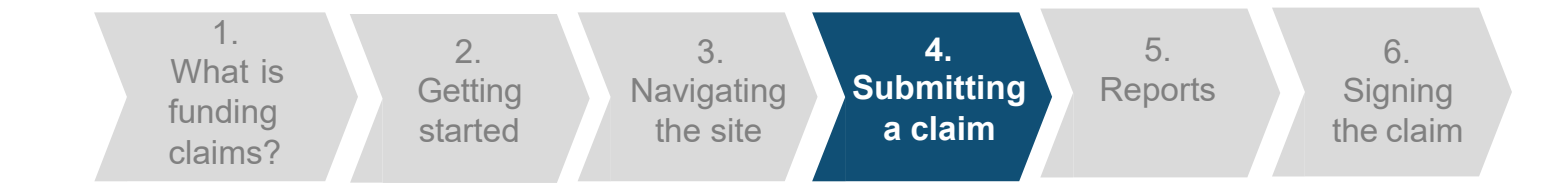

## **Funding Claims Form**

The 'Save' button allows you to save the form and return to it at a later time. You must ensure that you submit the form before the funding claim deadline.

A confirmation message will be displayed after you have saved the form; clicking on 'Ok' will return you to the collection screen.

The 'Cancel' button will take you back to the collection screen without saving any of your changes.

A message will be displayed to check that you want to proceed without saving.

#### Save Successful!

Your data has been saved successfully. It has not yet been submitted so please make sure you submit the form before the funding claim deadline.

Ok

×

No

(es

Please confirm

You have unsaved changes, if you cancel you will lose your changes. Are you sure you want to cancel your changes ?

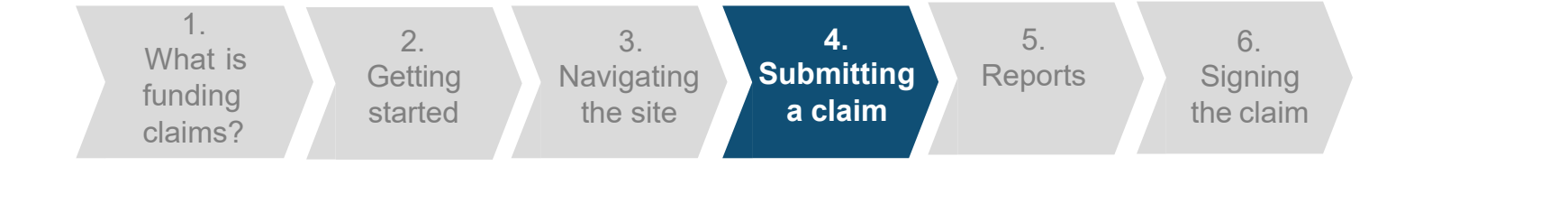

### Submitting a claim

If you have an error with one of your inputs, a message will be displayed below it outlining the reason for the error.

Once you have completed the form and resolved any errors, the disclaimer checkbox should be checked and you can click the 'Submit' button. You will not be able to submit your form if you have any errors on it.

Once you have clicked 'Submit', an alert will be shown. This alert shows that the form has been submitted successfully, clicking on 'Ok' will return you to the collection screen.

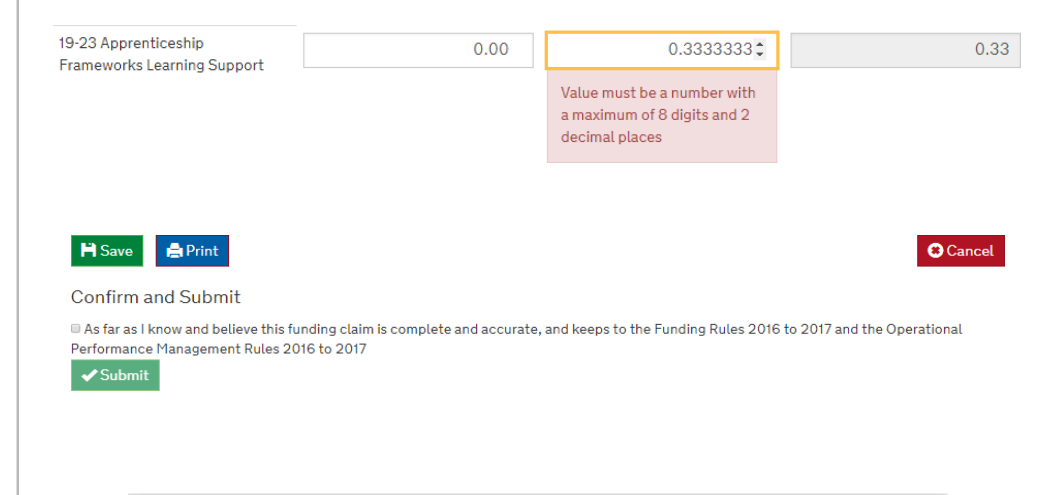

#### Submit Successful!

Your template return has been submitted successfully. You will be redirected to the collection page where you can monitor the progress of this data submission.

Ok

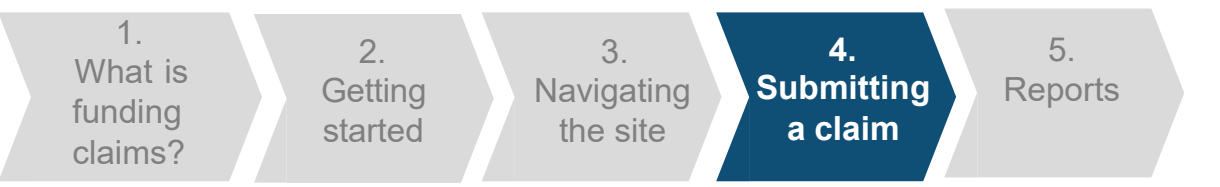

Final Funding Claim 2017 to 2018

# Submitting a claim

Where Delivery to Date is not populated for Learner Support or Community Learning, a validation warning will be included in the submission alert window to make you aware of this.

This does not affect submission of the funding claim but acts as a warning that some sections may have been missed.

You can amend your form to include this information by clicking on the 'Open' button on the '1718\_Final\_ Funding\_Claim' collection, making the required changes and submitting the form again. Adult Funding Claim Submit Successful! You have not entered any funding claim values for Learner Support (procured), Learner Support (non-procured) and Community Learning. Learner Support (non-p Your template return has been submitted successfully. You will be redirected to the collection page where you can monitor the progress Learner Support (non-procured of this data submission. Total delivery (£) 19+ Hardship 20+ Childcare 0.00 0.00 Residential Access Fund 0.00 0.00 Administration Expenditure 0.00 0.00 0.00 0.00 Learner Support (non-procured) Total

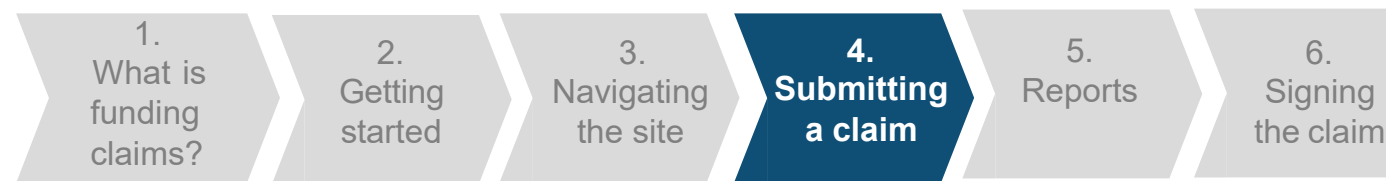

### Submitting a claim

If you have saved your form you need to ensure that you return to the form and submit it before the deadline. Within the '1718\_Final\_Funding\_Claim' collection, you should click on the 'Open' button to review the form you have saved.

Once you have completed the saved form and resolved any errors, the disclaimer checkbox should be checked and you can click the 'Submit' button. You will not be able submit your form if you have any errors on it.

Once you have clicked 'Submit', an alert will be shown. This alert shows that the form has been submitted successfully, clicking on 'Ok' will return you to the collection screen.

| Collection name - 1718_Final_Funding_Claim |                        | Open Until: No freeze date Return Number: - |
|--------------------------------------------|------------------------|---------------------------------------------|
|                                            |                        |                                             |
| 1718_Final_Funding_Claim Form              |                        | Open                                        |
| fundingclaim_03102018104105.xml            | 03/10/2018 10:41:07 AM | ×                                           |
|                                            |                        |                                             |
| Recent submission and reports              |                        |                                             |
| Name                                       | Status                 | Reports                                     |
| - 03/10/2018 10:41:0                       |                        |                                             |
| fundingclaim_03102018104105.xml            | Job Finished           | Funding Claim Submission Report 20181003-   |
|                                            | Job Started            |                                             |
|                                            | Submitted              |                                             |
|                                            |                        | Refresh                                     |
|                                            |                        | Collections listing                         |
|                                            |                        | conductors intang                           |
|                                            |                        |                                             |
|                                            |                        |                                             |
| 🗎 Save 🚔 Print                             |                        | Cancel                                      |

#### Confirm and Submit

As far as I know and believe this funding claim is complete and accurate, and keeps to the Funding Rules 2017 to 2018 and the Operational Performance Management Rules 2017 to 2018.

✓Subm

#### Submit Successful!

Your template return has been submitted successfully. You will be redirected to the collection page where you can monitor the progress of this data submission. 1. What is funding claims?

2. Getting started 3. Navigating the site

4. Submitting a claim 5. Reports

6.

Signing

the claim

## Reports

Once you have successfully submitted your claim, you will be able to open a report that looks like this. The report is available from the 'Recent submissions and reports' section of the collection.

Within the collection period you can amend your form by clicking on the 'open' button on the '1718\_Final\_Funding\_Claim' collection, making the required changes and submitting the form again.

We advise that you review your claim to ensure it is accurate. If it is not accurate then you will need to contact the helpdesk at

sde.servicedesk@education.gov.uk or 0370 267 0001.

| Funding Claim Submission Report | OFFICIA | L - SENSITIVE |
|---------------------------------|---------|---------------|
| Provider :                      |         |               |
| UKPRN :                         |         |               |
| Funding Claim Period: Final     | Year:   | 2017/18       |
|                                 |         |               |
|                                 |         |               |

#### Adult Funding Claim

#### Adult Education Budget (non-procured)

AEB Contract Value = £2,009,951.00

(2015/16 Learner Support Contract Value = £181,025.00)

(2015/16 Community Learning Contract Value = £245,546.00)

|                                              | Delivery To Date (£) | adjustments (£) | Total Delivery (£) |
|----------------------------------------------|----------------------|-----------------|--------------------|
| Other Learning - Programme Funding           | 56.00                | 0.00            | 56.00              |
| Other Learning - Learning Support            | 28.00                | 0.00            | 28.00              |
| 19-24 Traineeships Programme Funding         | 56.00                | 0.00            | 56.00              |
| 19-24 Traineeships Learning Support          | 28.00                | 0.00            | 28.00              |
| 19-24 Traineeships Learner Support           | 28.00                | 0.00            | 28.00              |
| Learner Support - 19+ Hardship               | 0.00                 |                 | 0.00               |
| Learner Support - 20+ Childcare              | 0.00                 |                 | 0.00               |
| Learner Support - Residential Access Fund    | 0.00                 |                 | 0.00               |
| Learner Support - Administration Expenditure | 0.00                 |                 | 0.00               |
| Community Learning - Programme Funding       | 0.00                 |                 | 0.00               |
|                                              |                      |                 |                    |
| Adult Education Budget (non-procured) Total  | 196.00               | 0.00            | 196.00             |

# **Important information**

# Important information

To open the funding claim form you need to ensure Java Script is enabled on the computer.

The Funding Claim Submission Report is based on the form you have submitted. You can find it in the 'Recent submissions and reports' section of the collection.

The funding claims report in the Business Reports tab may have slightly different values due to different rules for the rounding of the figures. We use the Funding Claim collection for payments.

Once you have submitted your Final Funding Claims to the Hub, you will be able to view and sign it on the Skills Funding Service.

| action name - 1719 Final Funding Claim |                          |                     |
|----------------------------------------|--------------------------|---------------------|
|                                        |                          |                     |
|                                        | Open Until: No freeze da | te Return Number: - |
|                                        |                          |                     |
|                                        |                          |                     |
| _Final_Funding_Claim Form              |                          | Create              |
| es/forms are present for this Item     |                          |                     |
|                                        |                          |                     |

#### Recent submission and reports

Coll

1718 No fi

| Name                            | Status       | Reports                                   |         |
|---------------------------------|--------------|-------------------------------------------|---------|
| - 03/10/2018 10:25:28           |              |                                           |         |
| fundingclaim_03102018102520.xml | Job Finished | Funding Claim Submission Report 20181003- |         |
|                                 | Job Started  | 102621.pdf                                | - 1     |
|                                 | Queue Job    |                                           | - 5     |
|                                 | Submitted    |                                           | -       |
|                                 |              |                                           | Refresh |

Collections listing

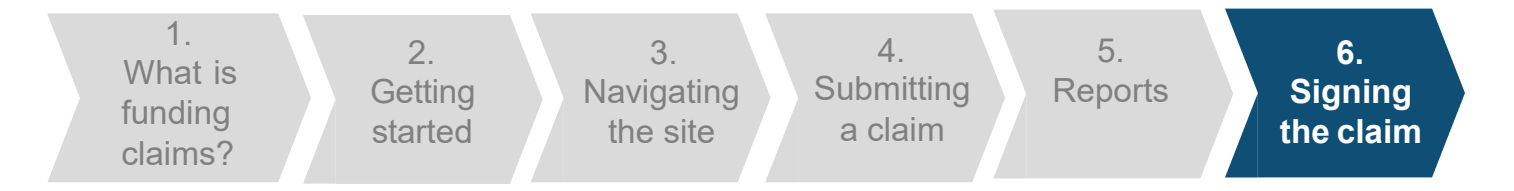

We are changing the name of the Skills Funding Service to 'Manage your education and skills funding'. You can still use it to sign your funding claims.

Once the claim form has been submitted in the Hub, it will be available to sign on the Manage your education and skills funding service within 15 minutes.

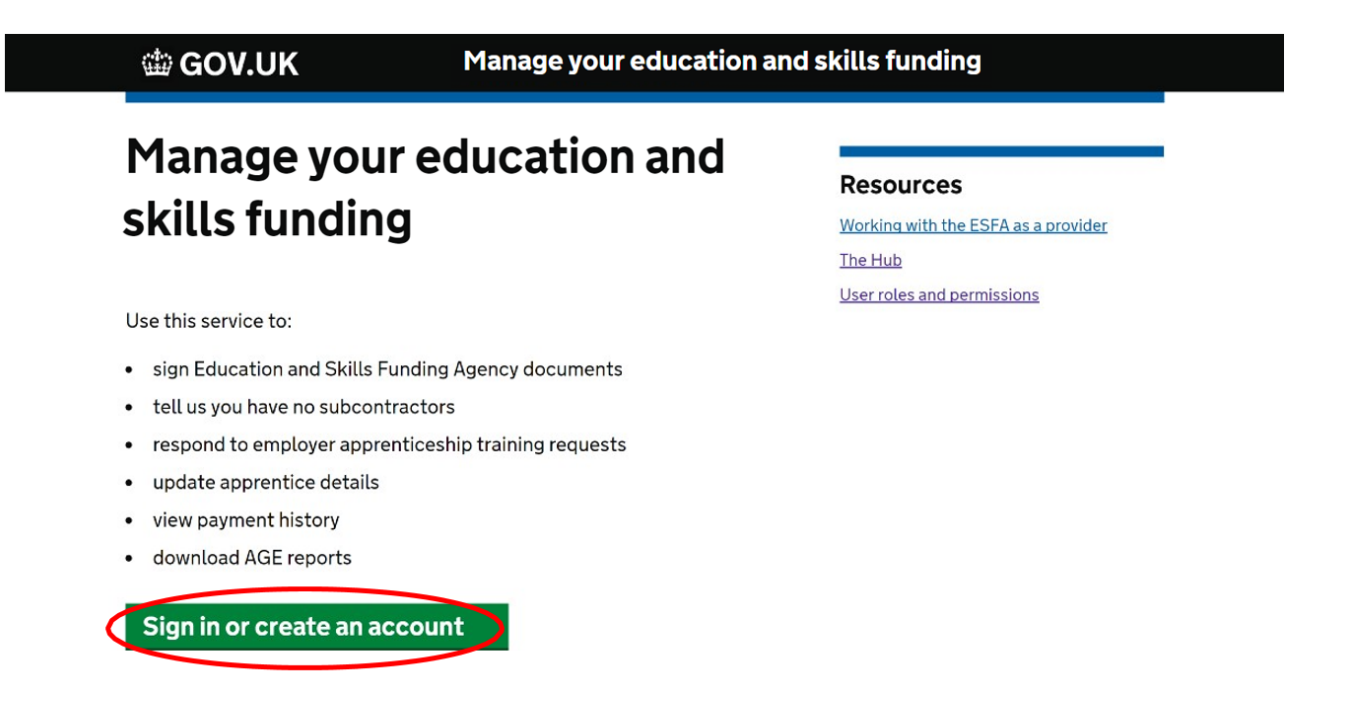

You will need the Contract Authoriser or Data Returns and Claims Authoriser role to sign the claim. <u>Check user roles and permissions</u>.

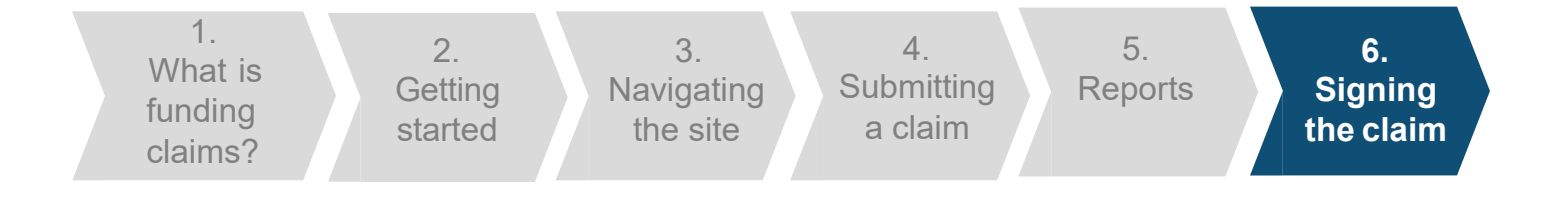

📾 GOV.UK

Manage your education and skills funding

Welcome Jim, CASTERBRIDGE COLLEGE UKPRN:12345678

Settings Sign out

# Manage your education and skills funding

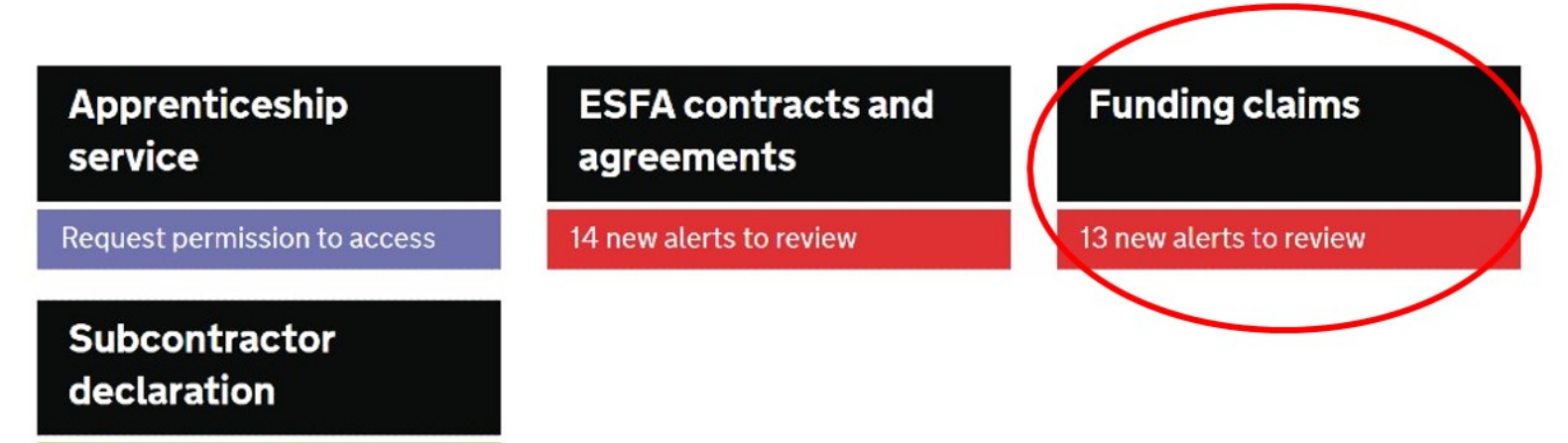

Manage your declarations

Find out how this service is performing.

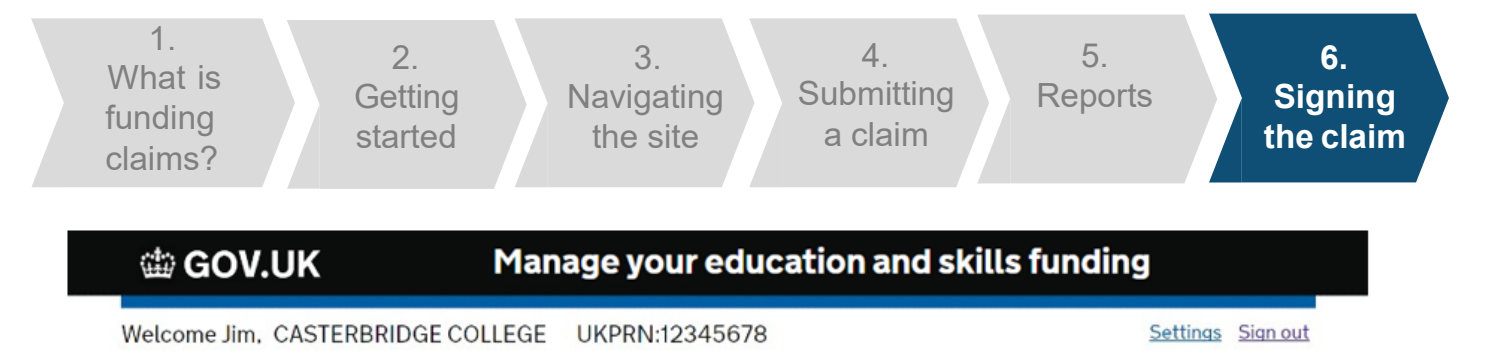

Home

# **Funding claim documents**

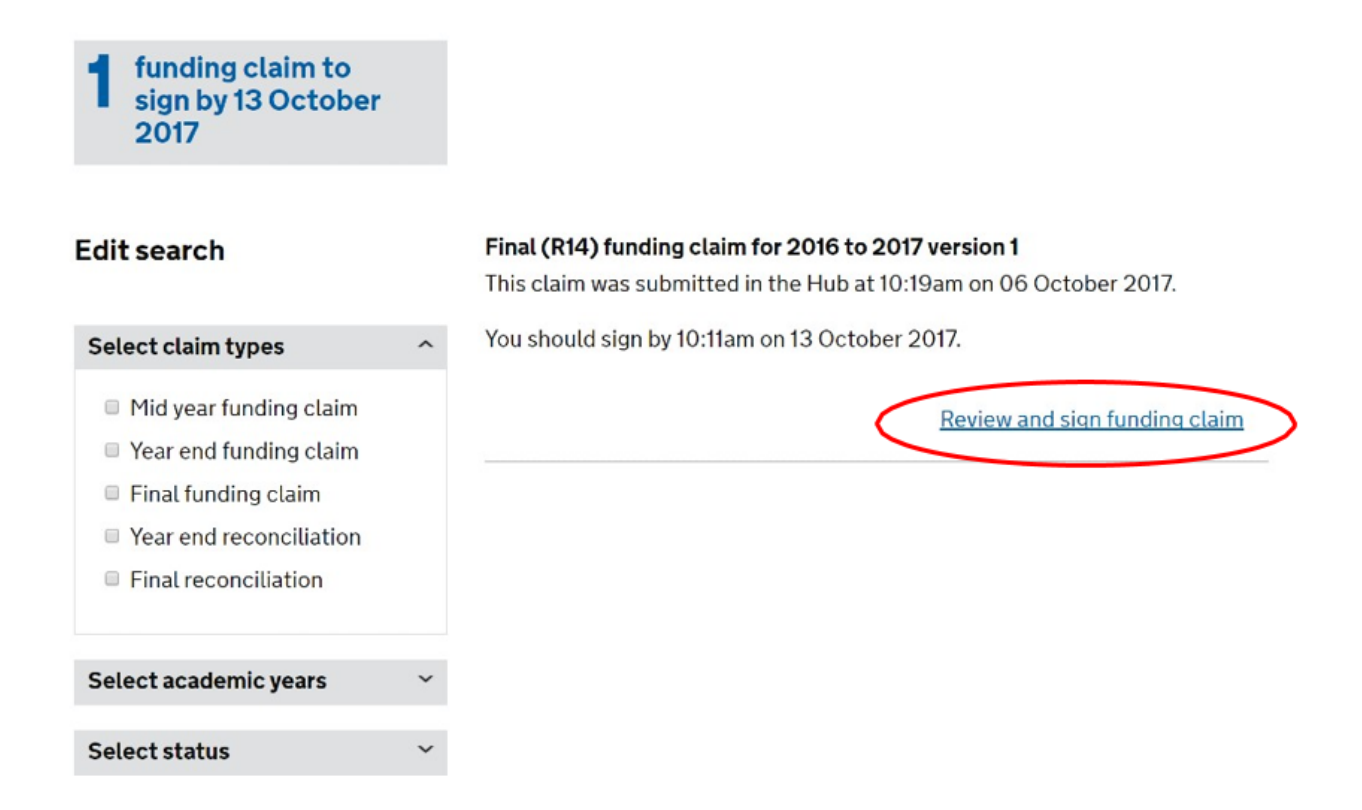

1. What is funding claims?

2. Getting started 3. Navigating the site 4. Submitting a claim 5. Reports 6. Signing the claim

# **Review your funding claim**

This is your Final (R14) funding claim for 2016 to 2017 version 1 and is the information which was entered on the Hub at 10:19am on 06 October 2017.

Your delegated authority should sign this claim by 10:11am on 13 October 2017

Download document

Open all Close all

#### Adult Education Budget

Total claim figures £102,090.00

#### Advance Learner Loans Bursary

Total claim figures £116,108.00

#### Learner support

Total claim figures £25,020.00

#### **Community Learning**

Total claim figures £12,009.00

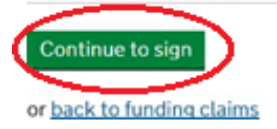

#### Useful links

<u>View contracts</u> <u>View funding claims</u> The Hub

Working with the ESFA as a provider

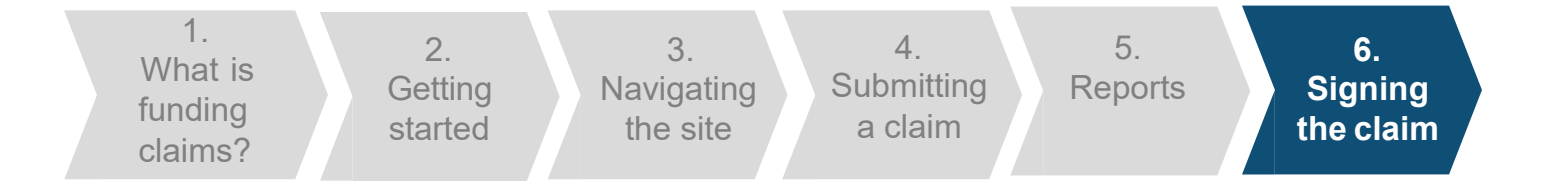

# 📾 GOV.UK

# Manage your education and skills funding

Welcome Jim, CASTERBRIDGE COLLEGE UKPRN:12345678

Settings Sign out

Home

# Sign funding claim

You're about to agree and sign your Final (R14) funding claim for 2016 to 2017 version 1.

The claim should be signed by 10:11am on 13 October 2017

Total amount £330,292.00

By signing you confirm that you're authorised to sign the funding claim on behalf of CASTERBRIDGE COLLEGE

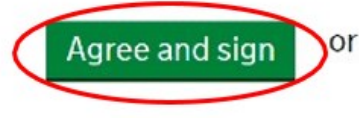

or go back to review this funding claim

# **Useful links**

View contracts

View funding claims

The Hub

Working with the ESFA as a provider

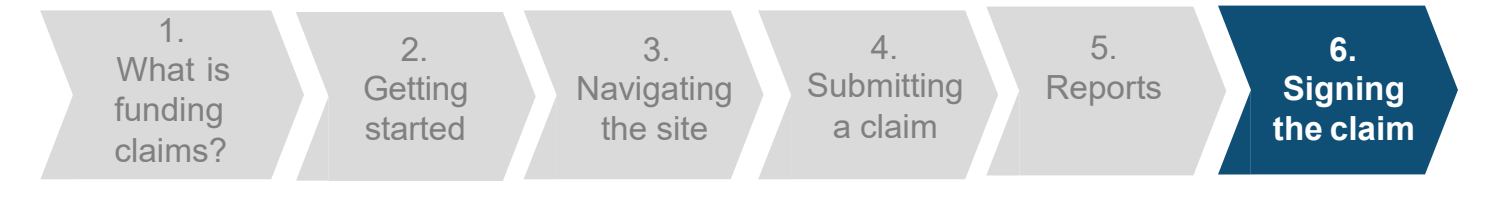

# 📾 GOV.UK

### Manage your education and skills funding

Welcome Jim, CASTERBRIDGE COLLEGE UKPRN:12345678

Settings Sign out

# Funding claim signed

Final (R14) funding claim for 2016 to 2017 version 1

Signed by Jim Riaz on 10 October 2017 at 11:21am

We've sent you a confirmation email

#### What happens next?

Your reconciliation statement will be created from this signed funding claim.

#### Or you may want to:

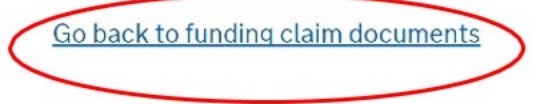

#### Feedback survey

If you have a few moments then please complete our survey.

It takes approximately 2 minutes and will help us to develop and improve this service.

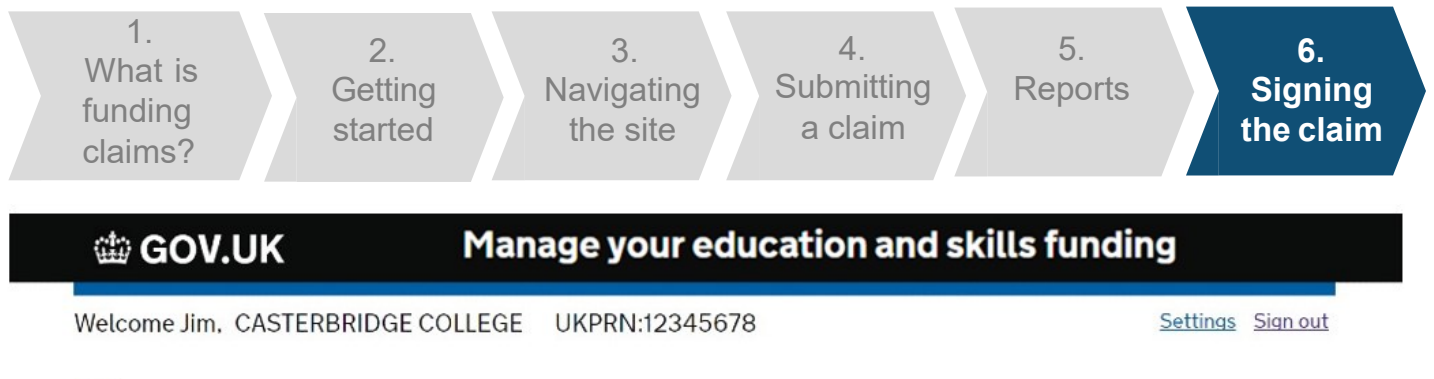

Home

# **Funding claim documents**

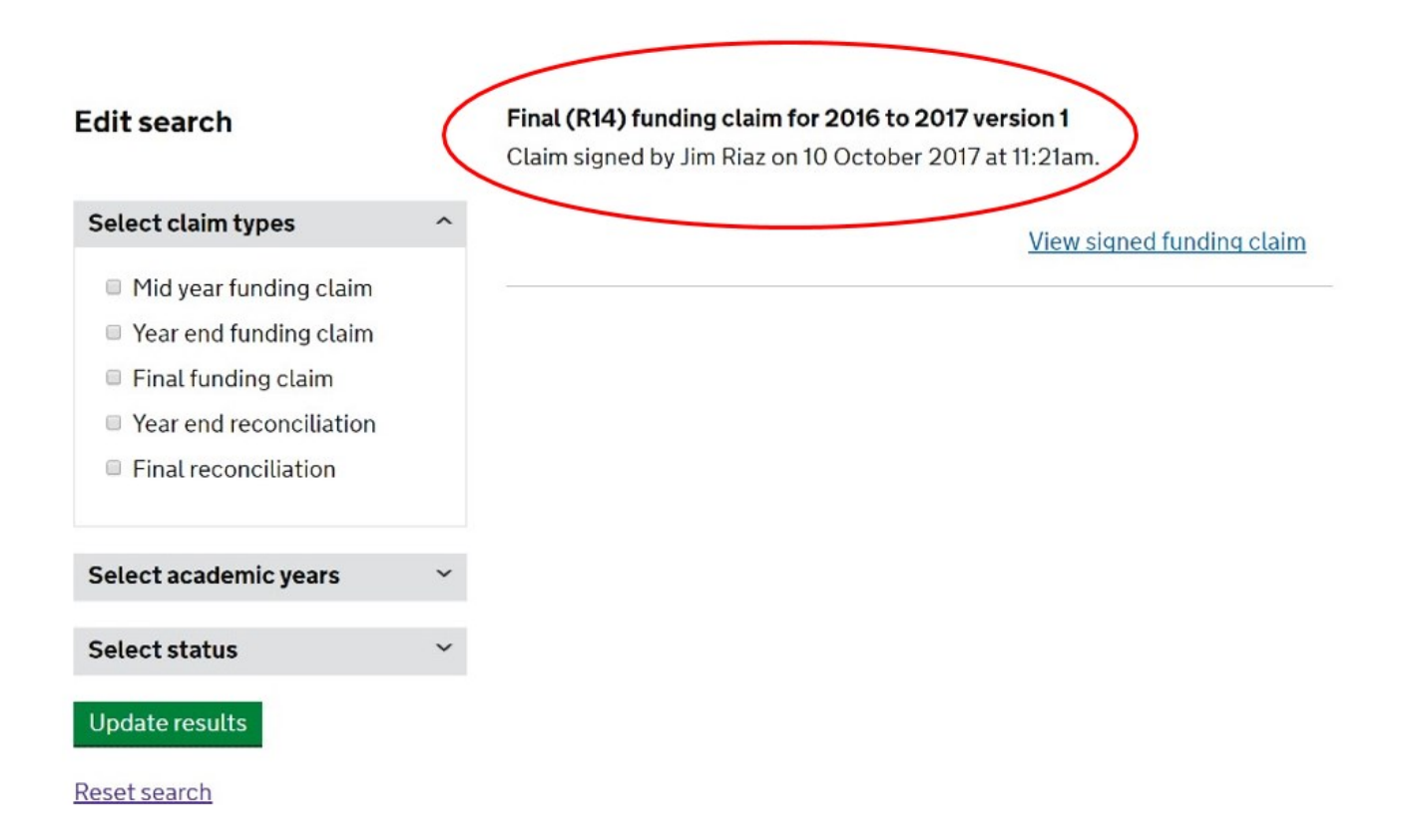

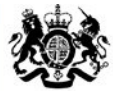

Education & Skills Funding Agency

# **Further help and support**

Email:Sde.servicedesk@education.gov.ukTelephone:0370 2670001

Service Desk opening hours:

| Monday to Thursday            |
|-------------------------------|
| Friday                        |
| Days when ILR returns are due |
| Christmas Eve                 |
|                               |

The Service Desk is closed weekends and bank holidays. Queries can be raised out of hours by email.